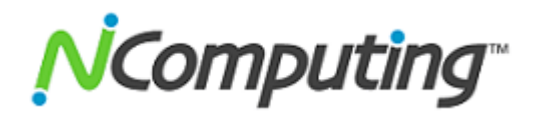

## How to Configure a Remote Desktop Licensing Server for vSpace 6

This guide will walk you through the process of creating a RDS Licensing server and then configuring your vSpace 6 host to connect to that server for the purpose of utilizing Windows licenses. If this is your first time setting up an RDS Licensing server, begin with Section 1 of this guide. **If you already have an RDS Licensing server set up, skip to Section 2 (page 10)**, which will walk you through configuring your vSpace server to use that resource.

## Section 1: Creating a Remote Desktop Licensing Server

When you first install Windows Server 2008 R2, Microsoft starts the clock on a 120-day grace period before the OS needs to have access to an activated RDS licensing server. This document will guide you through the necessary steps to create, activate, and use the RDS licensing server with vSpace 6 for Windows. You need to be logged in as an administrator to perform these steps.

First, install and activate your copy of Windows Server 2008 R2 and optionally install the latest version of vSpace 6 for Windows. (You will only need ONE RDS licensing server in your environment to manage RDS CALs for all your vSpace 6 hosts.)

Now launch the Windows Server Manager. If you have installed vSpace 6 on this server, the vSpace installer will have already added the RDS role for you. Otherwise, you may need to manually add the Remote Desktop Services role to the server before you can perform the next step.

If the RDS role has been installed on your server and you haven't yet configured Remote Desktop Licensing, you'll see a Microsoft bubble popup every time you reboot and each time someone logs into a vSpace virtual desktop session. The 120-days decrements every 24 hours until the grace period expires.

Remote Desktop licensing mode is not configured. Remote Desktop Services will stop working in 119 days. Click this message to launch the RD Session Host Server Configuration tool to specify a Remote Desktop licensing mode and to specify a license server for the RD Session Host server to use. Click on "Remote Desktop Services" in the Server Manager left-hand navigation tree, scroll down on the right until you see the "Role Services" pane, and click on "Add Role Services."

| Server Hanager                                                                                                    |                                                                                          | And in the other Designation of the local division of the local division of the local di |                                                   |   |
|----------------------------------------------------------------------------------------------------|------------------------------------------------------------------------------------------|----------------------------------------------------------------------------------------------------|---------------------------------------------------|---|
| File Action View Help                                                                                                    |                                                                                          |                                                                                                    |                                                   |   |
| 💠 🔿 🖄 🔟 🖬                                                                                                    |                                                                                          |                                                                                                    |                                                   |   |
| Server Manager (2KBR2TEST)           □         Roles           □         P           Remote Desktop Services           Server Manager (2KBR2Test.redding.rcor)                                                                                                    | Remote Desktop Services                                                                  | es that enable access to a server running W                                                                                                    | indows-based programs or the full Windows desktop |   |
| Configuration     Configuration     Configu |                                                                                          |                                                                                                    | Copy Result Properties                            | * |
| I Estrage                                                                                                    | Role Service                                                                             | Status<br>on Host Installed<br>alzation Host Not Installed                                                                                                    | Rendrie sche Services                             |   |
|                                                                                                    | Remote Desktop Licen<br>Remote Desktop Conr<br>Remote Desktop Gate<br>Remote Desktop Web | sing Not installed<br>Inction Broker Not installed<br>way Not installed<br>Access Not installed                                                                                                    |                                                   |   |
| •                                                                                                    | G Last Refresh: Today at 7:54                                                            | WI Configure refresh                                                                                                    |                                                   |   |

Clicking "Add Role Services" launches the "Add Role Services" wizard. When the window pops up, select "Remote Desktop Licensing" and click "Next."

| Add Role Services                                                                  |                                                                                                    | ×                                                                                                    | ł |
|------------------------------------------------------------------------------------|----------------------------------------------------------------------------------------------------|----------------------------------------------------------------------------------------------------|---|
| Select Role Servi                                                                  | ices                                                                                                    |                                                                                                    |   |
| Role Services<br>RD Licensing Configuration<br>Confirmation<br>Progress<br>Results | Select the role services to install for Remote Desktop Services:   Romote Desktop Session Host (Installed)   Remote Desktop Virtualization Host   Remote Desktop Connection Broker   Remote Desktop Gateway   Remote Desktop Web Access   More about role services | Description:<br>Remote Desktop Licensing (RD<br>Licensing), formerly TS Licensing,<br>manages the Remote Desktop<br>Services client access licenses (RDS<br>CALs) that are required to connect to<br>an RD Session Host server. You can<br>use RD Licensing to install, issue, and<br>track the availability of RDS CALs. |   |
|                                                                                    | < FIEVIOUS NEXT                                                                                                    |                                                                                                    |   |

On the "Configure Discovery Scope for RD Licensing" screen, follow Microsoft's recommendation and do not check "Configure a discovery scope of the license server" box. If you wish, use this screen to change the location of the RD Licensing database from its default location.

| Add Role Services                                                      |                                                                                                    | × |
|------------------------------------------------------------------------|----------------------------------------------------------------------------------------------------|---|
| Configure Discov                                                       | ery Scope for RD Licensing                                                                                                    |   |
| Role Services RD Licensing Configuration Confirmation Progress Results | The discovery scope for a Remote Desktop license server is used by RD Session Host servers to automatically discover the license server. This does not apply to RD Session Host servers running Windows Server 2008 R2 and applies only to those running Windows Server 2008, Windows Server 2003, or Windows 2000.<br>Microsoft recommends that you do not configure a discovery scope for the license server. Instead, you should use the Remote Desktop Session Host Configuration tool to specify a license server for the RD Session Host server to use.                                                                                                    |   |
|                                                                        | <ul> <li>Configure a discovery scope for this license server</li> <li>This workgroup<br/>RD Session Host servers in the same workgroup can discover this license server.</li> <li>This domain<br/>RD Session Host servers in the same domain can discover this license server. To configure this scope, this computer must be a member of a domain, and you must be logged on as a domain administrator.</li> <li>The forest<br/>RD Session Host servers from multiple domains in the same forest can discover this license server. To configure this scope, this computer must be a member of a domain, and you must be logged on as an enterprise administrator.</li> <li>Select a location for the RD Licensing database:</li> <li>C:Windows/system32/LServer</li> </ul> |   |
|                                                                        | More about license server discovery            Previous         Next >         Install         Cancel                                                                                                    |   |

If you are satisfied with your entries as shown on the "Confirm Installation Selections" screen, click "Install", and the wizard will add the licensing role.

| Add Role Services                                                       |                                                                                              | × |
|-------------------------------------------------------------------------|----------------------------------------------------------------------------------------------|---|
| Confirm Installat                                                       | ion Selections                                                                               |   |
| Role Services<br>RD Licensing Configuration<br>Confirmation<br>Progress | To install the following roles, role services, or features, click Install.                   |   |
| Results                                                                 | Remote Desktop Services                                                                      |   |
|                                                                         | RD Licensing<br>Availability : This workgroup<br>Database path : C:\Windows\system32\LServer |   |
|                                                                         | Print, e-mail, or save this information                                                      |   |
|                                                                         | < Previous Next > Install Cancel                                                             |   |

| Add Role Services                                                                  |                                                                                                |
|------------------------------------------------------------------------------------|------------------------------------------------------------------------------------------------|
| Installation Progre                                                                | 255                                                                                            |
| Role Services<br>RD Licensing Configuration<br>Confirmation<br>Progress<br>Results | The following roles, role services, or features are being installed:   Remote Desktop Services |
|                                                                                    | Configuring                                                                                    |
|                                                                                    | < Previous Next > Install Cancel                                                               |

Wait for the "Installation Progress" screen to finish, and . . .

After what may seem to be an unusually long time, installation completes, and the "Installation Results" screen will be displayed. The wizard provides helpful warnings, and following the next steps in this guide will "Ensure that your RD Session Host servers are correctly configured to use this license server."

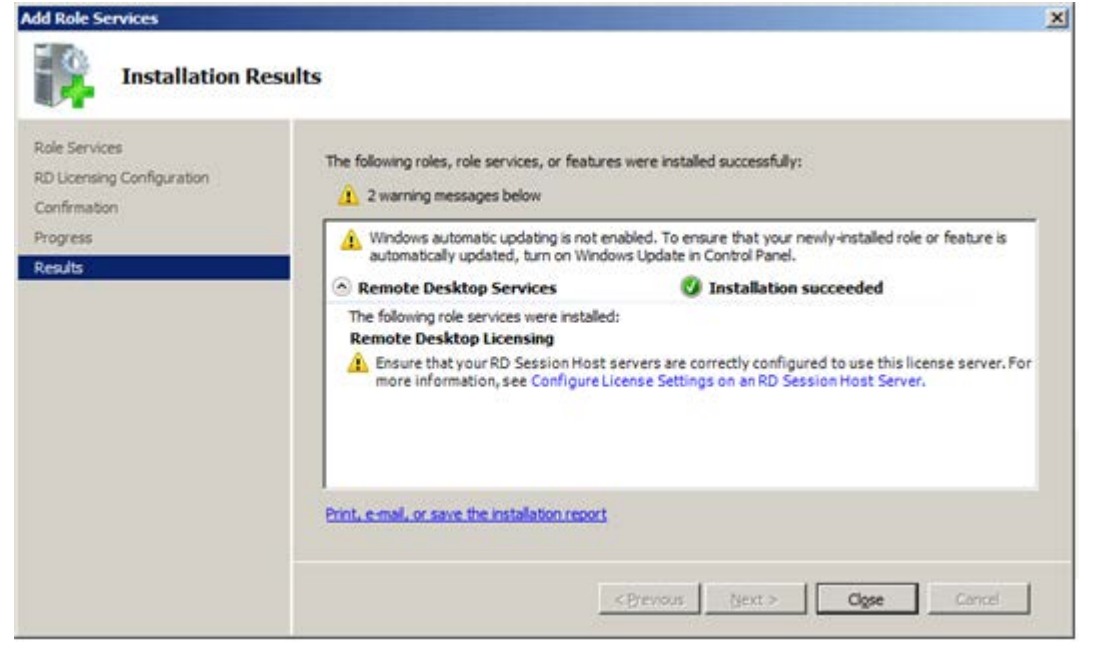

However, before your licensing server can be used, it must be activated by the Microsoft Clearinghouse. Microsoft maintains the Clearinghouse facility to activate Remote Desktop license servers, issue RDS CALs to license servers, recover RDS CALs, and deactivate or reactivate license servers. The clearinghouse stores worldwide information about all activated license servers and RDS CALs that have been issued.

In the Windows Server Manager, go back to Roles > Remote Desktop Services

Then scroll down the right-hand window to the "Advanced Tools" area and click on "Remote Desktop Licensing Manager"

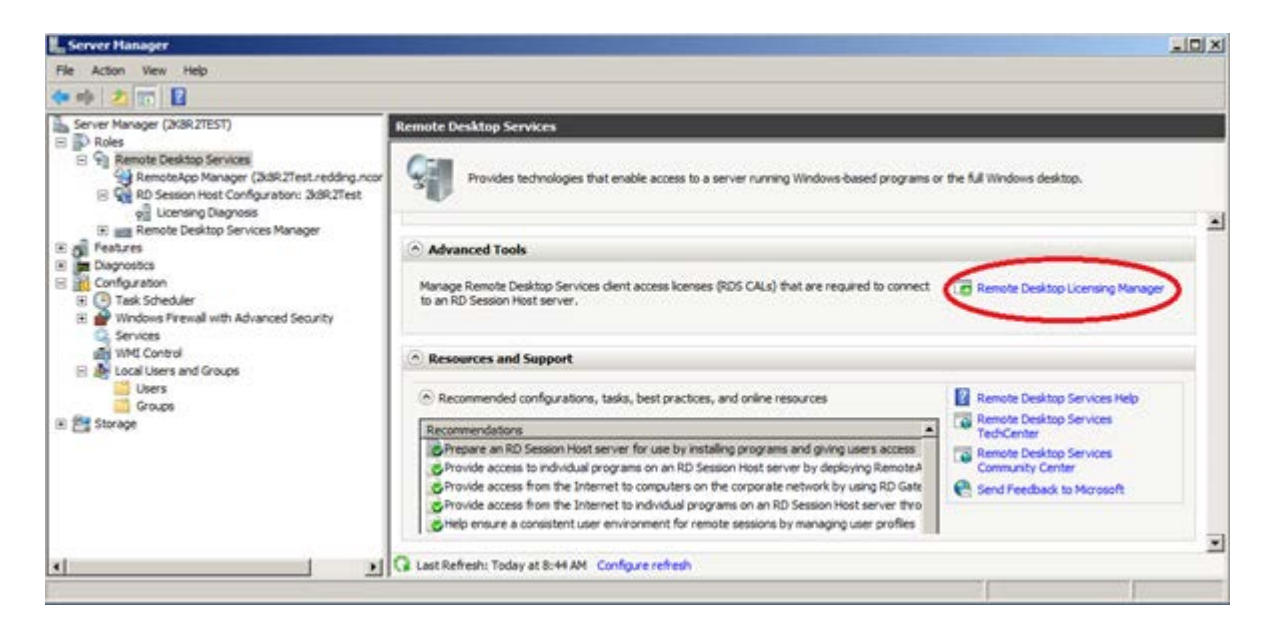

After the RDS Licensing Manager starts, the local hostname should be displayed.

| 🐂 RD Licensing Manager   |                     |                   |                 |               |  |
|--------------------------|---------------------|-------------------|-----------------|---------------|--|
| <u>Action View H</u> elp |                     |                   |                 |               |  |
|                          |                     |                   |                 |               |  |
|                          | Name                | Activation Status | Discovery Scope | Configuration |  |
|                          | 🛛 🐼 WIN-74NBJRGLLKI | Not activated     | Workgroup       | OK            |  |
|                          |                     |                   |                 |               |  |
|                          |                     |                   |                 |               |  |
|                          |                     |                   |                 |               |  |
|                          |                     |                   |                 |               |  |
|                          |                     |                   |                 |               |  |
|                          |                     |                   |                 |               |  |
|                          | J                   |                   |                 |               |  |

The license server must be activated before it can accept and/or issue Remote Desktop Services client access licenses (RDS CALs). The activation process allows Microsoft to issue the server a digital certificate to validate server ownership and identity.

Right-click on your server name and then select "Activate Server"

| 🐅 RD Licensing Manag | er              |                   |                 |          |              | _101×      |
|----------------------|-----------------|-------------------|-----------------|----------|--------------|------------|
| Action View Help     |                 |                   |                 |          |              |            |
| 野部部                  |                 |                   |                 |          |              |            |
| All servers          | Name            | Activation Status | Discovery Scope | Configur | ation        |            |
|                      | WIN-74NBJRGLLKI | Not activated     | Workgroup       | OK       | Refresh      |            |
|                      |                 |                   |                 |          | Review Con   | figuration |
|                      | 1               |                   |                 |          | Instal Licen | es         |
|                      | 1               |                   |                 |          | Activate Ser | ver        |
|                      |                 |                   |                 |          | Advanced     |            |
|                      |                 |                   |                 |          | Create Repo  | ort 🕨      |
|                      |                 |                   |                 |          | Delete Repo  | rts        |
|                      | 1               |                   |                 |          | Manage RDS   | 5 CALS     |
|                      | 1               |                   |                 |          | Properties   |            |
|                      |                 |                   |                 |          | 1000         | 1          |

The "Activate Server Wizard" will pop up and provides three methods by which you can activate your license server:

- 1. Automatically
- 2. by Using a Web Browser
- 3. by Using the Telephone

This document covers the Automatic activation process, which requires Internet connectivity from the computer running the Remote Desktop Licensing Manager tool. The tool uses TCP/IP (TCP port 443) to connect directly to the Microsoft Clearinghouse.

Click next and fill out the appropriate requested information.

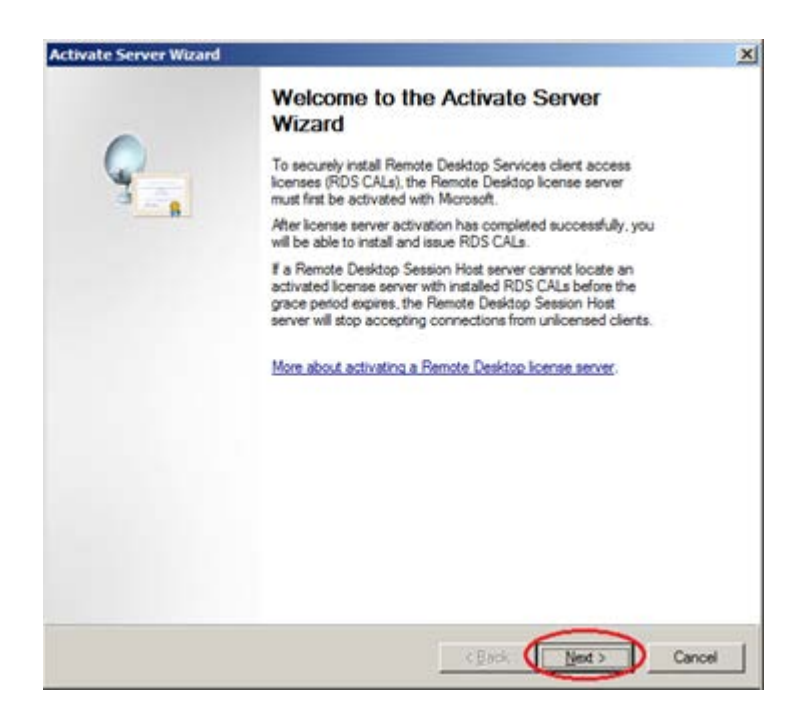

Select Automatic from the "Connection Method" dropdown box and click "Next." The "Locating the Microsoft Clearinghouse server..." box will pop-up on top of the wizard, and you'll see a progress bar while the wizard attempts to locate the clearinghouse on the internet. If the wizard can't contact the clearinghouse, you will need to set your network firewall(s) to allow access to TCP port 443, or you will need to use a telephone and manually activate the licensing server.

| Activate Server Wizard                                                                                                    |                                                                                                    | ×        |
|----------------------------------------------------------------------------------------------------|----------------------------------------------------------------------------------------------------|----------|
| Connection Method<br>Select the most appropriat                                                                                            | e connection method.                                                                                                    | <b>9</b> |
| The connection method set<br>the Microsoft Clearinghous<br>CALs) are installed.<br>To change the connection<br>the license server's Proper | elected for license server activation will also be used to contact<br>e when Remote Desktop Services client access licenses (RDS<br>method after activation, go to the Connection Method tab of<br>ties dialog box. |          |
| Connection method:                                                                                                    | -                                                                                                    |          |
| Automatic connection (rec                                                                                                    | commended)                                                                                                    |          |
| Description:                                                                                                    | This is the recommended method. The license server will<br>automatically exchange the required information with the<br>Microsoft Clearinghouse over the Internet.                                                   |          |
| Requirements:                                                                                                    | The computer must be able to connect to the Internet by<br>using a Secure Sockets Layer (SSL) connection.                                                                                                    |          |
| Activate Serve                                                                                                    | r Wizard                                                                                                    |          |
| Locating the                                                                                                    | e Microsoft Clearinghouse server                                                                                                    | _        |
|                                                                                                    |                                                                                                    |          |
|                                                                                                    | Cancel                                                                                                    |          |
|                                                                                                    |                                                                                                    |          |
|                                                                                                    |                                                                                                    |          |
|                                                                                                    | < Back Next >                                                                                                    | Cancel   |

If the wizard successfully makes contact with the Microsoft clearinghouse, the "Company Information" screen will be displayed. You must enter data into the four fields on this screen, and then click "Next".

| Enter your name, comp     | any name, and country/region information.                                                                                                    |                                                                         |
|---------------------------|----------------------------------------------------------------------------------------------------|-------------------------------------------------------------------------|
| This information is requi | red to proceed.                                                                                                    |                                                                         |
| jist name:                | James                                                                                                    |                                                                         |
| ,ast name:                | Doe                                                                                                    |                                                                         |
| Company:                  | J. D. Corporation                                                                                                    |                                                                         |
| Country or Begion:        | United States                                                                                                    |                                                                         |
| Name and c                | ompany information is used only by Microsoft to hel<br>Jourity/Region is required to comply with United S<br>imation, see <u>Remote Desktop License Manageme</u> | p you if you need<br>tates export restrictions.<br>nt and Your Privacy. |

The information on the next screen is optional. Click "Next", and the "Activating the license server..." box will pop-up on top of the Wizard. Then you'll see a progress bar while the wizard again contacts the clearinghouse and this time activates the server.

| Activate Server Wizard                                                                                                    | X      |
|----------------------------------------------------------------------------------------------------|--------|
| Company Information<br>Enter this[optional information]                                                                                                    |        |
|                                                                                                    |        |
| <u>E</u> mail:                                                                                                    |        |
| Organizational unit:                                                                                                    |        |
| Company <u>a</u> ddress:                                                                                                    |        |
| <u>C</u> ity:                                                                                                    |        |
| State/province:                                                                                                    | _      |
| Postal code:                                                                                                    | _      |
| F provided, the optional information entered on this page will only be used by<br>Microsoft support professionals to help you if you need assistance. For more<br>information, see <u>Remote Desktop License Management and Your Privacy</u> .<br>Activate Server Wizard<br>Activating the license server |        |
|                                                                                                    |        |
| < Back Next >                                                                                                    | Cancel |

After the server is activated, click "Next" and the wizard will go away. If you wish to add RDS CALs now, make sure to select the "Start Install licensing wizard" checkbox – before clicking next.

| tivate Server Wizard |                                                                                                    | 2    |
|----------------------|----------------------------------------------------------------------------------------------------|------|
| -                    | Completing the Activate Server<br>Wizard                                                                           |      |
|                      | You have completed the Activate Server Wizard.                                                                     |      |
| 3 <u></u> R          | Status:<br>The Scenes server has been successfully activated                                                       |      |
|                      | To install Remote Desktop Services client access licenses<br>(RDS CALs), click Next.                               |      |
|                      | To postpone RDS CAL installation, clear the Start Install<br>Licenses Wizard now check box, and then click Finish. |      |
|                      | Start Install Licenses Wizard now                                                                                  |      |
|                      |                                                                                                    |      |
|                      |                                                                                                    |      |
|                      |                                                                                                    |      |
|                      |                                                                                                    |      |
|                      | Car                                                                                                    | leor |

Note: Once a licensing server is setup, you can come back at any time to add CALs, and you can use a single Licensing server witl all your vSpace servers.

Notice that the Licensing server's "Activation Status" has now changed to Activated.

| er              |                               |                                              |                                                                                     |                                                                                                    |
|-----------------|-------------------------------|----------------------------------------------|-------------------------------------------------------------------------------------|----------------------------------------------------------------------------------------------------|
|                 |                               |                                              |                                                                                     |                                                                                                    |
|                 |                               | <b>`</b>                                     |                                                                                     |                                                                                                    |
| Name            | Activation Status             | Discovery Scope                              | Configuration                                                                       |                                                                                                    |
| WIN-74NBJRGLLKI | Activated                     | Workgroup                                    | OK                                                                                  |                                                                                                    |
|                 |                               |                                              |                                                                                     |                                                                                                    |
|                 |                               |                                              |                                                                                     |                                                                                                    |
|                 |                               |                                              |                                                                                     |                                                                                                    |
|                 |                               |                                              |                                                                                     |                                                                                                    |
|                 |                               |                                              |                                                                                     |                                                                                                    |
|                 | er<br>Name<br>WIN-74NBJRGLLKI | er<br>Name<br>Activation Status<br>Activated | er<br>Name Activation Status Discovery Scope<br>WIN-74NBJRGLLKI Activated Workgroup | er           Name         Activation Status         Discovery Scope         Configuration           WIN-74NBJRGLLKI         Activated         Workgroup         OK |

## Section 2: Connecting your vSpace server to your RDS licensing server

With the RDS licensing server activated and licenses installed, we now need to point our vSpace Host to the licensing server. To do this, go to Windows Server Manager > Roles > Remote Desktop Services > RD Session Host Configuration: "Host Name" and Double click on Remote Desktop Licensing Servers

| Erver Manager                         |                                                                                                    |                    |           |                   |                    |      |                                     |
|---------------------------------------|----------------------------------------------------------------------------------------------------|--------------------|-----------|-------------------|--------------------|------|-------------------------------------|
| Eile Action View Help                 |                                                                                                    |                    |           |                   |                    |      |                                     |
| 🗢 🔿   🖄 📰 🛛 🚺                         |                                                                                                    |                    |           |                   |                    |      |                                     |
| Server Manager (WIN-74NBJRGLLKI)      | RD Session Host Configuration: WIN-74NBJRGLLKI                                                                                                    |                    |           |                   | Acti               | ons  |                                     |
| Roles     Remote Deckton Services     | ktop Services<br>App Manager (WIN-74NE<br>ion Host Configuration:<br>nsing Diagnosis<br>Dothers Foreira Manager<br>WIN-74NBJRGLLKI<br>You can use Remote Desktop Session Host Configure settings for new connections, more<br>connections, and delete connections. You can configure settings on a per-connection basis, or for the R |                    |           |                   |                    | RD S | Session Host Configuration: WIN-7 🔺 |
| Remote Desktop Services               |                                                                                                    |                    |           |                   |                    |      | Create New Connection               |
| E 🥁 RD Session Host Configuration: \  |                                                                                                    |                    |           |                   | connections, mod   | Q    | Refresh                             |
| of Licensing Diagnosis                |                                                                                                    |                    |           |                   | asis, or for the R | -    | View                                |
| Features                              | whole.                                                                                                    |                    |           |                   |                    |      |                                     |
| Diagnostics                           | Connections                                                                                                    |                    |           |                   |                    |      | Help                                |
| Configuration                         | Connection Name                                                                                                    | Connection Type    | Transport | Encryption        | Comment            |      |                                     |
| i i i i i i i i i i i i i i i i i i i | RDP-Tcp                                                                                                    | Microsoft RDP 6.1  | tcp       | Client Compatible | Common             |      |                                     |
|                                       |                                                                                                    |                    |           |                   |                    |      |                                     |
|                                       |                                                                                                    |                    |           |                   |                    |      |                                     |
|                                       |                                                                                                    |                    |           |                   |                    |      |                                     |
|                                       |                                                                                                    |                    |           |                   |                    |      |                                     |
|                                       | Edit settings                                                                                                    |                    |           |                   |                    |      |                                     |
|                                       | General                                                                                                    |                    |           |                   |                    |      |                                     |
|                                       | E Delete temporary fo                                                                                                    | lders on exit      | Yes       |                   |                    |      |                                     |
|                                       | 😢 Use temporary folde                                                                                                    | ers per session    | Yes       |                   |                    |      |                                     |
|                                       | Restrict each user t                                                                                                    | o a single session | Yes       |                   |                    |      |                                     |
|                                       | 🖆 User logon mode                                                                                                    |                    | Allow all | connections       |                    |      |                                     |
|                                       | Licensing                                                                                                    |                    |           |                   |                    |      |                                     |
|                                       | Remote Desktop lic                                                                                                    | ensing mode        | Not spec  | cified            |                    |      |                                     |
| <                                     | 📻 Remote Desktop lic                                                                                                    | ense servers       | Not spec  | ofied >           |                    |      |                                     |
|                                       |                                                                                                    |                    |           |                   | _                  |      |                                     |
|                                       |                                                                                                    |                    |           |                   |                    | 1    |                                     |
| J                                     |                                                                                                    |                    |           |                   |                    |      | J                                   |

Specify "Per User" licensing mode and Click the Add button

| Properties                                                                                                    | × |
|----------------------------------------------------------------------------------------------------|---|
| General Licensing RD Connection Broker RD IP Virtualization                                                                                                    |   |
| Remote Desktop licensing mode                                                                                                    |   |
| O Not specified                                                                                                    |   |
| © Per Device                                                                                                    |   |
| • Per <u>U</u> ser                                                                                                    |   |
| The Remote Desktop Session Host server will send requests for RDS CALs to the specified license servers in the order in which the license servers are listed.  Specified license servers: |   |
| Mgye Down                                                                                                    |   |
| Add <u>H</u> emove                                                                                                    |   |
| OK Cancel Apply                                                                                                    |   |

In the next window select the licensing server you want to use from the list of "known License servers." Click the "Add" button to move that server over to the "Specified license servers" area.

| elect a license server from the list of known<br>dd. Only local license server and SCP regist | icense servers, or type in the name or IP<br>ared license servers are shown as Know | address of a license server, and then click<br>n license servers. |
|-----------------------------------------------------------------------------------------------|-------------------------------------------------------------------------------------|-------------------------------------------------------------------|
| nown license servers:                                                                         | Specified license s                                                                 | ervers:                                                           |
|                                                                                               | Add>                                                                                | Move Up                                                           |
|                                                                                               | < <u>R</u> emove                                                                    | Mo <u>v</u> e Down                                                |
| icense server name or IP address:                                                             |                                                                                     |                                                                   |
|                                                                                               | Add>                                                                                |                                                                   |

## Then click "OK."

| dd. Only local license server and SCP registere                             | ed license serv                                               | ers are shown as Known | license servers. | arver, and then click |
|-----------------------------------------------------------------------------|---------------------------------------------------------------|------------------------|------------------|-----------------------|
| nown license servers:                                                       |                                                               | Specified license se   | ervers:          |                       |
| Local] 2k8R2Test.redding.ncomputing.loc<br>(64Test.redding.ncomputing.local |                                                               | 2k8R2Test.redding      | ncomputing local | •                     |
|                                                                             | Add>                                                          |                        |                  | Move Up               |
|                                                                             | <remove< td=""><td></td><td></td><td>Move Down</td></remove<> |                        |                  | Move Down             |
|                                                                             |                                                               |                        |                  |                       |
| icense server name or IP address:                                           |                                                               |                        |                  |                       |
|                                                                             | Add>                                                          | 1                      |                  |                       |

Your newly activated licensing server will now show up in the "specified license servers" box. Click "OK" to close this window.

| Properties                                                                                                    | × |
|----------------------------------------------------------------------------------------------------|---|
| General Licensing RD Connection Broker RD IP Virtualization                                                                                                    |   |
| Remote Desktop licensing mode                                                                                                    |   |
| ◯ <u>N</u> ot specified                                                                                                    |   |
| © Per Device                                                                                                    |   |
| Per User                                                                                                    |   |
| Remote Desktop license servers         The Remote Desktop Session Host server will send requests for RDS CALs to the specified license servers in the order in which the license servers are listed.         Specified license servers:         WIN-74NBJRGLLKI         Move Up         Move Down |   |
| Add                                                                                                    |   |
|                                                                                                    |   |
| OK Cancel Apply                                                                                                    |   |

\_

The Host is now configured as a licensing server and you've also defined which server (in this case, itself) is managing its RDS CALs. The Licensing section of "RD Session Host Configuration" should now read:

| Remote Desktop Licer<br>Remote Desktop licen                                                                                                    | nsing Mode<br>Ise server                                                                                                    | "Per User"<br>"Specified"           |                                                                                                    |
|----------------------------------------------------------------------------------------------------|----------------------------------------------------------------------------------------------------|-------------------------------------|----------------------------------------------------------------------------------------------------|
| 📕 Server Manager                                                                                                    |                                                                                                    |                                     | _ <b>_</b> ×                                                                                            |
| Ele Action View Help                                                                                                    |                                                                                                    |                                     |                                                                                                    |
| Server Manager (WIN-74NB/RGLIKI)  Server Manager (WIN-74NB/RGLIKI)  Remote Desktop Services  Remote App Manager (WIN-74NE  Remote App Manager (WIN-74NE  Remote App Manager (WIN-74NE  Remote Desktop Services Manag  Remote Desktop Services Manag  Remote Desktop Services Manag                                                                                                    | RD Session Host Configuration: WIN-74N           Connections           Connection Name         Connection Type           BDP-Tcp         Microsoft RDP 6.1 | BDRGLLKT                            | Actions  RD Session Host Configuration: WIN-7   Create New Connection  Refresh View View View View View |
| Image: The Diagnostics       Image: The Diagnostics       Image: The Diagnostics <t< td=""><td>Edit settings<br/>General</td><td></td><td></td></t<> | Edit settings<br>General                                                                                                    |                                     |                                                                                                    |
|                                                                                                    | Delete temporary folders on exit     Use temporary folders per session     Restrict each user to a single session     User logon mode                      | Yes<br>Yes<br>Allow all connections |                                                                                                    |
| <                                                                                                    | Licensing<br>Period Remote Desktop licensing mode<br>Remote Desktop license servers<br>RD Connection Broker                                                | Per User<br>Specified               |                                                                                                    |
|                                                                                                    | Member of fam in RD Connection Broker<br>RD IP Virtualization                                                                                              | No                                  |                                                                                                    |
| X >                                                                                                    |                                                                                                    |                                     | -                                                                                                    |